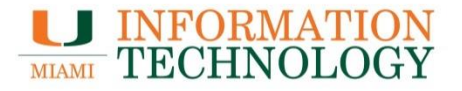

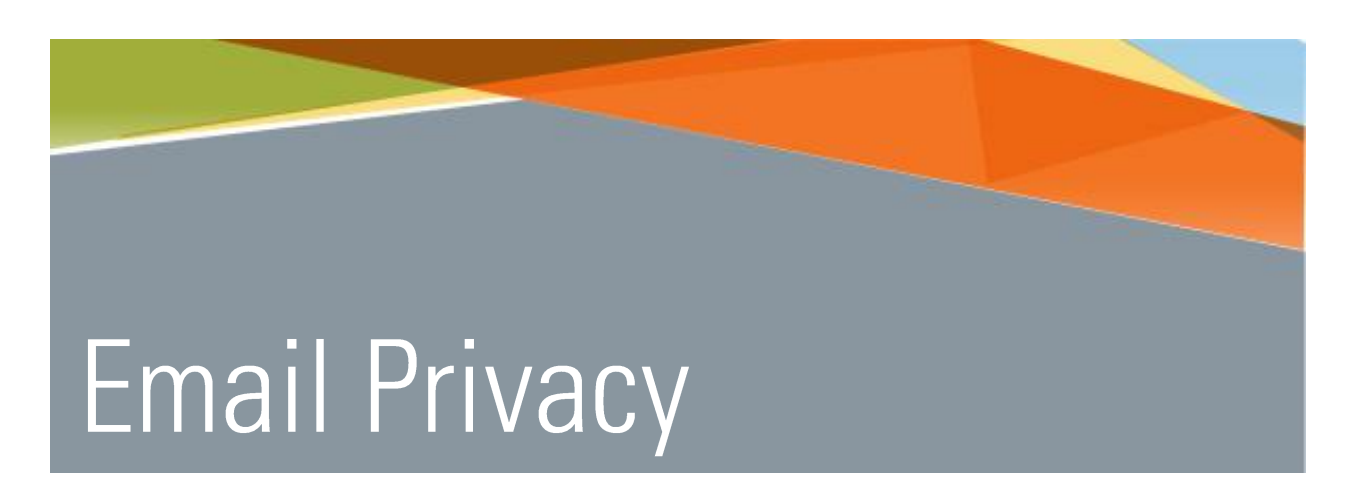

### How to Send/Receive a Secure/Encrypted Email

Point Solutions - SupportGables One Suite 1100UMIT Helpdesk(305) 284-6565Technical Support Emailitsupportcenter@miami.eduIT Traininghttp://www.miami.edu/it/training

#### Contents

| How to Send a Secure/Encrypted Email                                | .1 |
|---------------------------------------------------------------------|----|
| How to Open a Secure/Encrypted Email                                | .2 |
| How to Reply to a Secure/Encrypted Email                            | .6 |
| How do I tell Email Privacy that I do not want a message encrypted? | .8 |
| What do I do if I forgot my Email Privacy password?1                | .0 |

# How to Send a Secure/Encrypted Email

- 1. Create the email and in the Subject line type the text [SECURE] or [Secure] (with the brackets and a space before and after the brackets). The text is case sensitive.
- 2. Send the email.

| E .                | 5 (J 🕆                    | ψ ≠ [:                                                                    | Secure] Wednesday's M       | eeting - Message (HTN               | ŭ _ @ /•••) d                                                          |                         |
|--------------------|---------------------------|---------------------------------------------------------------------------|-----------------------------|-------------------------------------|------------------------------------------------------------------------|-------------------------|
| FILE               | MESSAGE                   | INSERT OPTIONS FORMAT                                                     | TEXT REVIEW                 | ADOBE PDF                           |                                                                        |                         |
| Paste              | Arial<br>B I U            | · 10 · A A   ∷ · ∷ ·   ≫<br>  <sup>•</sup> ⁄⁄⁄ · <u>A</u> ·   ≡ ≡ ≡   € ₩ | Address Check<br>Book Names | ach Attach Signature<br>Ie Item • • | Follow Up *<br>High Importance<br>Assign<br>Policy *<br>Low Importance | Zoom Apps for<br>Office |
| Clipboard 1        | G.                        | Basic Text 🕞                                                              | Names                       | Include                             | Tags 🖓                                                                 | Zoom Apps 🔨 🔨           |
| ت <b>=</b><br>Send | From •<br>To<br>Cc<br>Bcc | pss@miami.edu <u>sibis@testmiamiedu.onmicrosoft.com</u>                   |                             |                                     |                                                                        |                         |
|                    | Subject                   | [Secure] Wednesday's Meeting                                              |                             |                                     |                                                                        |                         |
| Will you           | u be at the me            | eting on Wednesday?                                                       |                             |                                     |                                                                        |                         |

3. You will receive a confirmation email once the email has been encrypted and sent.

|                                                                                                    | C ↑ ↓ =                                                                                                    | [Secure] Wednesday's Meet | ting - Message (Plain Te | ext) 🚽 🤗 🎦                                 |           |      |  |  |
|----------------------------------------------------------------------------------------------------|----------------------------------------------------------------------------------------------------|---------------------------|--------------------------|--------------------------------------------|-----------|------|--|--|
| FILE MESSA                                                                                          | Reply Reply Forward<br>All<br>Reply More *                                                                                                    | Course Steps              | Move                     | Mark Unread<br>Categorize *<br>Follow Up * | Translate | Zoom |  |  |
| To Point Solutions                                                                                  | Delete     Respond     Quick Steps     Move     Tags     Editing     Zoom     A       Thu 5/14/2015 10:50 AM<br>emailprivacy@miami.edu<br>[Secure] Wednesday's Meeting       To     Point Solutions Support                                                                                                    |                           |                          |                                            |           |      |  |  |
| Your message h<br><u>sibis@testmiam</u><br>Subject: [Secure<br>For additional in<br>message, please | To       Point Solutions Support         Your message has been encrypted to the following recipients:       sibls@testmiamiedu.onmicrosoft.com         Subject: [Secure] Wednesday's Meeting       For additional information please visit <a href="http://www.miami.edu/it/index.php/services/email_privacy/">http://www.miami.edu/it/index.php/services/email_privacy/</a> . If you have technical questions regarding this message, please contact the UMIT Service Desk at (305) 284-6565. |                           |                          |                                            |           |      |  |  |

# How to Open a Secure/Encrypted Email

1. The recipient will receive a message titled "[Secure] Message Title."

|       | Office 365            | Mail                                                  | ≝ ¢ ? •                 |
|-------|-----------------------|-------------------------------------------------------|-------------------------|
| (†    | Vew                   | INBOX                                                 | CONVERSATIONS BY DATE 🔻 |
| Se Se | earch mail and people | All Unread To me Flagged                              |                         |
|       |                       | Point Solutions Suppor 🕴 [Secure] Wednesday's Meeting | 2:01p                   |
| ∧ Fo  | JIGEIS                | Ulloa, David A. Hello                                 | 11:30a                  |
| In    | box 2                 |                                                       |                         |

- 2. Open the email.
- To open the message either click the link titled "Click here" in the message or locate the SecureMessageAtt.html attachment and click Download, if the option is available. Open the downloaded file to retrieve the message.
  - If you select "Click here", the message is available for 7 days
  - If you select "Download", the message will available for 30 days. After that time you will need to contact the sender to resend the message.

| <br>02 [Secure] Wednesday's Meeting - Google Chrome                                                                                                    |
|----------------------------------------------------------------------------------------------------|
| https://outlook.office365.com/owa/projection.aspx                                                                                                    |
| [Secure] Wednesday's Meeting<br>iii DeLete ← REPLY ← REPLY ALL → FORWARD ····                                                                                                    |
| Point Solutions Support <pre>psg@miami.edu&gt;</pre> Mark as unread Thu 57.4/2015 10:50 AM Inbox                                                                                                    |
| To: Sebastian Ibis;                                                                                                    |
| To help protect your privacy, some content in this message has been blocked. To re-enable the blocked features, click here.     To always show content from this sender, click here.                                   |
| SecureMessageAtt.html<br>12 KB                                                                                                    |
| 1 attachment (12 KB) Download all                                                                                                    |
| This is a secure message. If you have concerns about the validity of this message, contact the sender directly.<br><u>Click here</u> by 2015-05-21 10:50 EDT to read your message.<br>After that, open the attachment. |
| If you have technical questions regarding this message,<br>please dial (305) 284-6565 option 7.                                                                                                    |
| <u>Mare Infe</u>                                                                                                    |
| Disclaimer: This email and its content are confidential and intended solely for the<br>use of the addressee. Please notify the sender if you have received this email in<br>error or simply delete it.                 |
| Secured by Proofpoint Encryption, Copyright © 2009-2014 Proofpoint, Inc. All rights<br>reserved.                                                                                                    |
|                                                                                                    |

- 4. An Email Privacy website will open containing the encrypted message.
- 5. Select the "Click to read message" button on the page that appears.

| UNIVERSITY<br>OF MIAMI                                             |                                                                                                    |                          |
|--------------------------------------------------------------------|----------------------------------------------------------------------------------------------------|--------------------------|
|                                                                    | Click to read message                                                                                                    |                          |
|                                                                    | More Info                                                                                                    |                          |
| Disclaimer: This er<br>use of the addresse<br>error or simply dele | mail and its content are confidential and intended sol<br>ee. Please notify the sender if you have received this<br>te it. | lely for the<br>email in |
| Secured by Proofpo                                                 | pint Encryption, Copyright © 2009-2014 Proofpoint, I                                                                       | nc. All right:           |

6. The Email Privacy Registration page appears. Fill out the requested fields and create a password that complies with the Password Policy. Click **Continue** when done.

|                    |                                    | ^                           |
|--------------------|------------------------------------|-----------------------------|
|                    | Registration                       |                             |
| Create your accour | nt to read secure email.           |                             |
| Email Address:     | sibis@testmiamiedu.onmicrosoft.com |                             |
| First Name:        |                                    |                             |
| Last Name:         |                                    |                             |
| Password:          |                                    |                             |
| Confirm Password   | t                                  |                             |
|                    | Continue                           |                             |
|                    | Powered                            | by Proofpoint Encryption™ ≧ |

• If you have already registered your address for Email Privacy skip to step 7.

7. The login page will appear. Provide your account password.

| Log in to read your secure message. |                                 |
|-------------------------------------|---------------------------------|
| sibis@testmiamiedu.onmicrosoft.com  |                                 |
| Password                            |                                 |
| Forgot Password                     |                                 |
| Continue                            |                                 |
|                                     |                                 |
| Ром                                 | vered by Proofpoint Encryption™ |

- 8. Once registered/logged in, the encrypted message will appear.
- 9. Click Reply or Reply All if you wish to send a response.

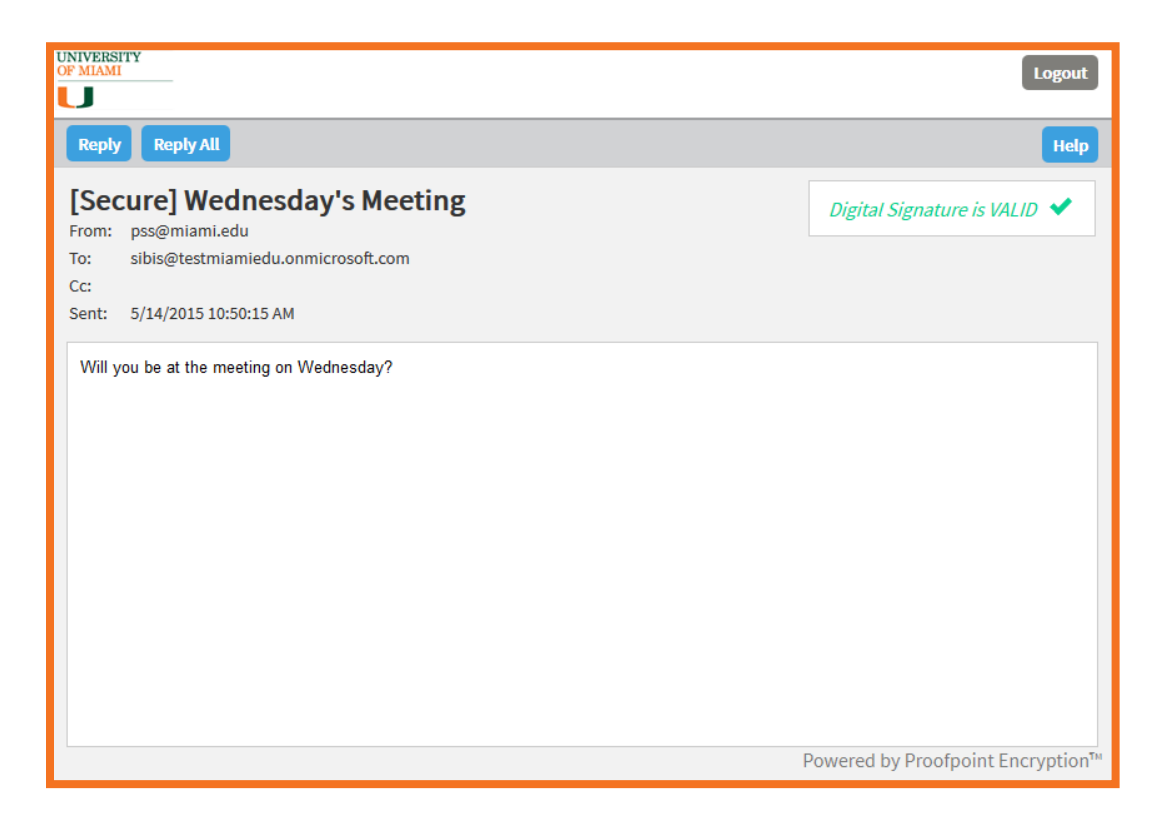

9. The sender will receive an automated message once the recipient has opened the secure message.

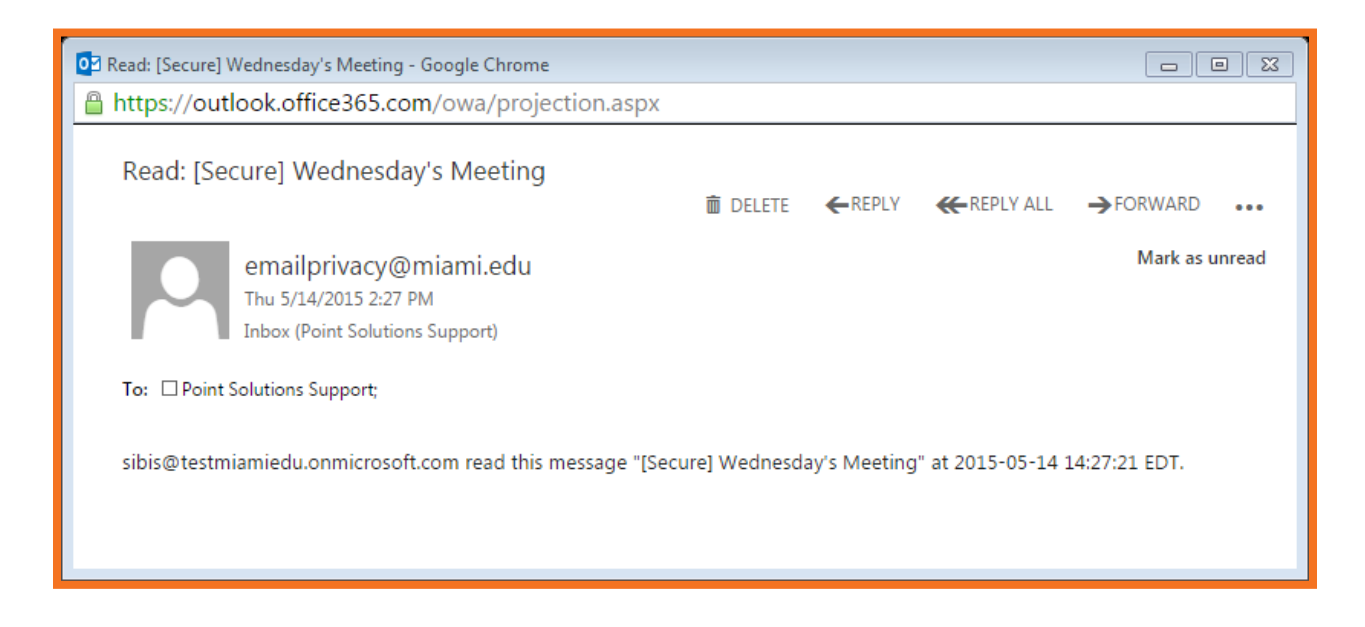

10. If you respond to a secured message it will be delivered as an unsecured message.

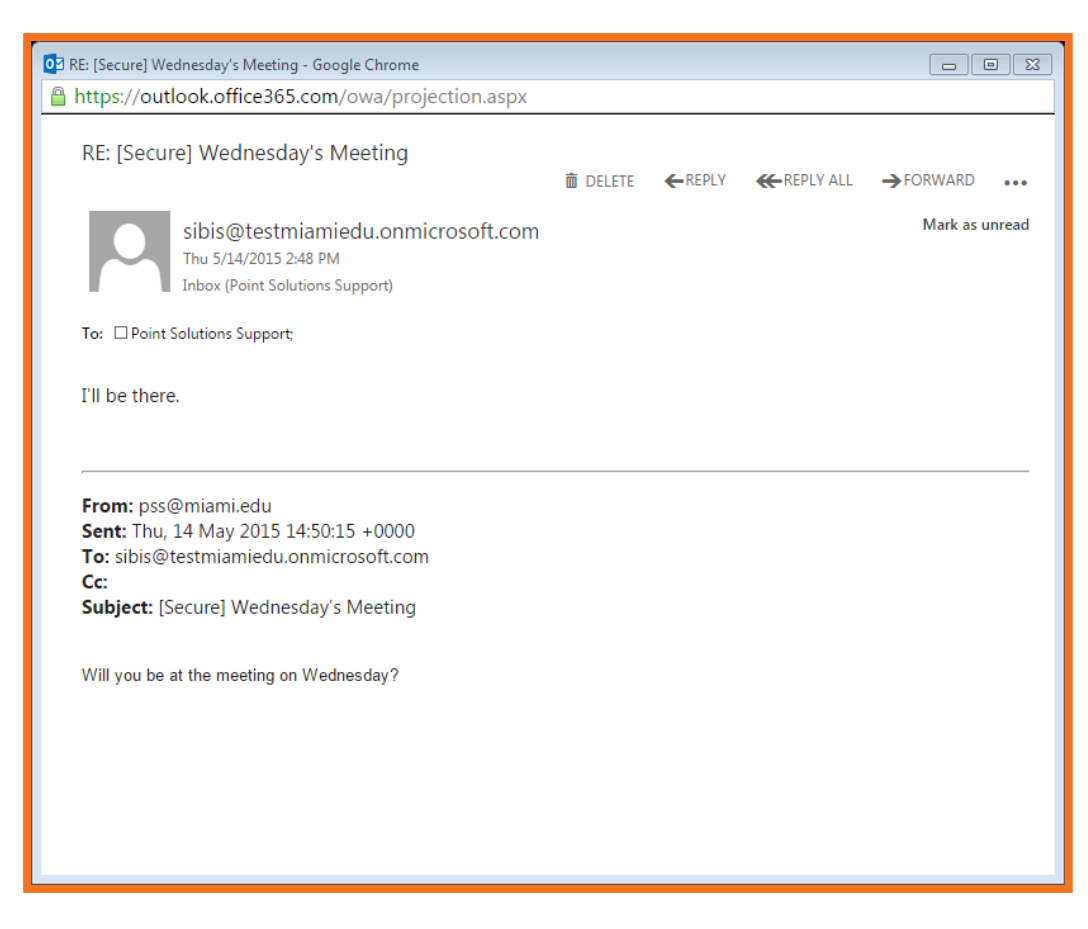

## How to Reply to a Secure/Encrypted Email

#### 1. To send a response, click the **Reply** button

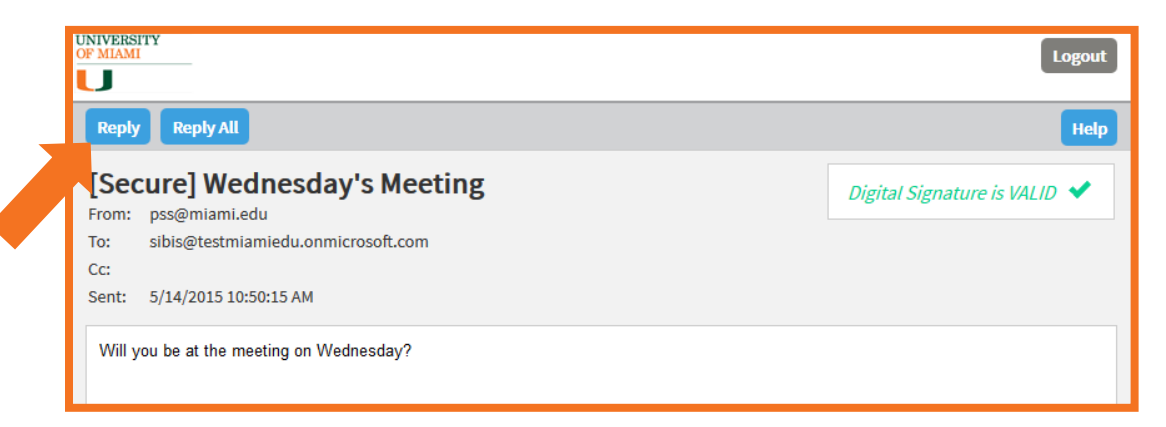

- 2. Select the text box and enter your message.
- 3. Click Send.

| Send                                                    | Cancel                                                                                                    |  |
|---------------------------------------------------------|----------------------------------------------------------------------------------------------------|--|
| то:                                                     | pss@miami.edu                                                                                                    |  |
| Subject:                                                | RE: [Secure] Wednesday's Meeting                                                                                                    |  |
| Send I                                                  | me a copy                                                                                                    |  |
| Attach                                                  | a file 🕖                                                                                                    |  |
| * 19                                                    | 🋍 🐟 → 撥 號 Normal  Font  Size  At B I U ## X2 X2                                                                                                    |  |
| 1=                                                      | (本 年 )) ■ 主 圭 ■ ▲ ▲ ■ Ω                                                                                                    |  |
|                                                         |                                                                                                    |  |
| l'll be t                                               | here.                                                                                                    |  |
|                                                         |                                                                                                    |  |
|                                                         |                                                                                                    |  |
|                                                         |                                                                                                    |  |
| From:<br>Sent:                                          | pss@miami.edu<br>Thu, 14 May 2015 14:50:15 +0000                                                                                                    |  |
| From:<br>Sent:<br>To: sib                               | pss@miami.edu<br>Thu, 14 May 2015 14:50:15 +0000<br>js@testmiamiedu.onmicrosoft.com                                                                           |  |
| From:<br>Sent:<br>To: sib<br>Cc:<br>Subject             | pss@miami.edu<br>Thu, 14 May 2015 14:50:15 +0000<br>pis@testmiamiedu.onmicrosoft.com<br>ct: [Secure] Wednesdav's Meeting                                      |  |
| From:<br>Sent:<br>To: sib<br>Cc:<br>Subjec              | pss@miami.edu<br>Thu, 14 May 2015 14:50:15 +0000<br>vis@testmiamiedu.onmicrosoft.com<br><b>ct:</b> [Secure] Wednesday's Meeting                               |  |
| From:<br>Sent:<br>To: sib<br>Cc:<br>Subjec              | pss@miami.edu<br>Thu, 14 May 2015 14:50:15 +0000<br>jis@testmiamiedu.onmicrosoft.com<br><b>ct:</b> [Secure] Wednesday's Meeting                               |  |
| From:<br>Sent: <sup>-</sup><br>To: sib<br>Cc:<br>Subjec | pss@miami.edu<br>Thu, 14 May 2015 14:50:15 +0000<br>vis@testmiamiedu.onmicrosoft.com<br>ct: [Secure] Wednesday's Meeting                                      |  |
| From:<br>Sent: To: sib<br>Cc:<br>Subjec                 | pss@miami.edu<br>Thu, 14 May 2015 14:50:15 +0000<br>pis@testmiamiedu.onmicrosoft.com<br>ct: [Secure] Wednesday's Meeting<br>be at the meeting on Wednesday?   |  |
| From:<br>Sent: To: sib<br>Cc:<br>Subjec                 | pss@miami.edu<br>Thu, 14 May 2015 14:50:15 +0000<br>pis@testmiamiedu.onmicrosoft.com<br>ct: [Secure] Wednesday's Meeting<br>t be at the meeting on Wednesday? |  |

- 4. The Secure Reply page appears indicating your message has successfully been sent.
- 5. Click **Return To Message** or **Logout** when you're done.

| UNIVERSITY<br>OF MIAMI<br>Message Sent             |                      |
|----------------------------------------------------|----------------------|
| Your message was sent successfully.                |                      |
| To exit click Logout or close this browser window. |                      |
| Return To Message Logout                           |                      |
|                                                    |                      |
| Powered by Pr                                      | oofpoint Encryption™ |

- 1. Create the email.
- 2. In the subject line type the text [noencrypt] (with the brackets and a space before and after the brackets). The text is case sensitive.
  - This will guarantee that the email will not be encrypted and that all recipients will be able to open the message as they would a regular email.

Please Note: You will be assuming responsibility for certifying that the transmission does not contain <u>sensitive</u>/personal information

| 📴 https://outlook.office365.com/owa/projection.aspx - Google Chrome | 23 |
|---------------------------------------------------------------------|----|
| https://outlook.office365.com/owa/projection.aspx                   |    |
|                                                                     |    |
| ™ SEND 🗙 DISCARD 🔞 INSERT 🏚 APPS 🚥                                  |    |
|                                                                     |    |
| From 🔻 pss@miami.edu                                                |    |
|                                                                     | _  |
| To: Sibis@testmiamiedu.onmicrosoft.com 🗙                            | +  |
|                                                                     | _  |
| Cc:                                                                 |    |
|                                                                     | _  |
| Bcc:                                                                |    |
|                                                                     | _  |
| Subject: [noencrypt] Lunch on Friday                                |    |
|                                                                     | -  |
| Arial 🗸 10 🗸 B I U 🗄 🗄 🎫 📲 🖄 🔺 🦑 🚍 🚍 🗃 🕸                            |    |
|                                                                     |    |
| Are we still meeting for lunch on Friday?                           |    |
|                                                                     |    |
|                                                                     |    |
|                                                                     |    |
|                                                                     |    |
|                                                                     |    |
|                                                                     |    |
|                                                                     |    |
|                                                                     |    |
|                                                                     |    |
|                                                                     |    |

- 3. Send the email.
- 4. You'll receive an automated message in response that states you assume responsibility for certifying that the transmission does not contain sensitive/personal information.

| 📴 [noencrypt] Lunch on Friday - Google Chrome                                                                                                    |                                          |                                    |                                       |                                              | 23 |
|----------------------------------------------------------------------------------------------------|------------------------------------------|------------------------------------|---------------------------------------|----------------------------------------------|----|
| https://outlook.office365.com/owa/projection.aspx                                                                                                    |                                          |                                    |                                       |                                              |    |
| [noencrypt] Lunch on Friday                                                                                                    | DELETE                                   | ← REPLY                            | <b>⋘</b> REPLY ALL                    | →FORWARD                                     |    |
| Email Privacy<br>Thu 5/14/2015 2:51 PM<br>Inbox (Point Solutions Support)                                                                                                    |                                          |                                    |                                       | Mark as unrea                                | d  |
| To: Deint Solutions Support;                                                                                                    |                                          |                                    |                                       |                                              |    |
| Your message has been excluded from encryption to the recip<br>certifying that the transmission does not contain sensitive/per<br>numbers and/or social security numbers.<br>sibis@testmiamiedu.onmicrosoft.com | ients below. B<br>sonal informat         | y using [noe<br>tion such as       | ncrypt] you assur<br>credit card numb | ne responsibility for<br>ers, medical record |    |
| Subject: [noencrypt] Lunch on Friday                                                                                                    |                                          |                                    |                                       |                                              |    |
| For additional information please visit <u>http://www.miami.edu/</u><br>questions regarding this message, please contact the UMIT Se                                                                            | <u>t/index.php/se</u><br>rvice Desk at ( | <u>ervices/emai</u><br>305) 284-65 | <u>l privacy/</u> . If you l<br>65.   | nave technical                               |    |
|                                                                                                    |                                          |                                    |                                       |                                              |    |
|                                                                                                    |                                          |                                    |                                       |                                              |    |
|                                                                                                    |                                          |                                    |                                       |                                              |    |
|                                                                                                    |                                          |                                    |                                       |                                              |    |

#### What do I do if I forgot my Email Privacy password?

1. On the Email Privacy login screen, click **Forgot Password**. It is located underneath the Password field.

|     | OF MIAMI                          |
|-----|-----------------------------------|
|     | Login                             |
| Lo  | g in to read your secure message. |
| sit | pis@testmiamiedu.onmicrosoft.com  |
|     |                                   |
| Pa  | assword                           |
| Fo  | rgot Password                     |
|     |                                   |
|     | Continue                          |
| 1.7 |                                   |

2. The Password Reset Request Sent page will appear indicating that a password reset message was sent to your email address. Click the link in that message to reset your password.

| UNIVERSITY<br>OF MIAMI<br>Password Reset Request Sent                                                                                |
|----------------------------------------------------------------------------------------------------|
| A password reset message was sent to your email<br>address. Please click the link in that message to reset<br>your password.         |
| If you do not receive the password reset message<br>within a few moments, please check your spam folder<br>or other filtering tools. |

3. Check your Inbox for the Password Reset message from <u>emailprivacy@miami.edu</u>. If you do not see it, check your Junk Mail folder for the message.

|     | Office 365            | Mail                     |                                      |                         | ¢ | ?     |
|-----|-----------------------|--------------------------|--------------------------------------|-------------------------|---|-------|
| ۱ 🕀 | New                   | INBOX                    |                                      | CONVERSATIONS BY DATE 🔻 |   |       |
| ړ م | earch mail and people | All Unread To me Flagged |                                      |                         |   |       |
|     |                       | emailprivacy@miami       | Proofpoint Encryption Password Reset |                         |   | 3:58p |
| ∧ F | olders                | Point Solutions Suppr    | [encrypt] Conference call on Monday  |                         |   | 2:54p |
| In  | lbox 2                | Point Solutions Suppo    | Auto-Reply                           |                         |   | 2:43p |

4. Open the message and click the URL to reset your password.

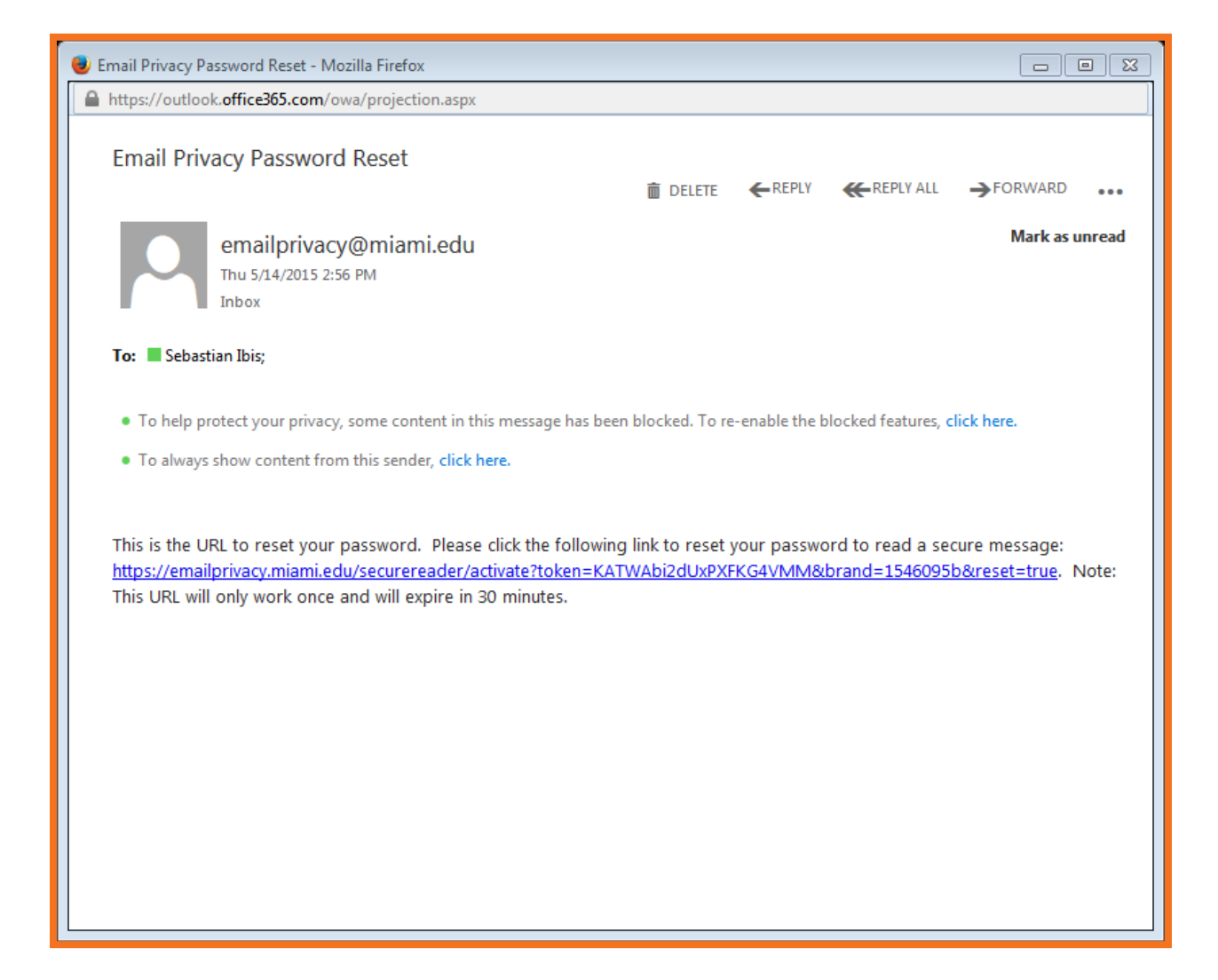

- 5. Enter your new password on the Enter New Password page that appears. Make sure your password adheres to the password policy.
- 6. Click **Continue** when done.

| UNIVERSITY<br>OF MIAMI<br>Enter New                                                                                                    | Password |  |  |  |  |
|----------------------------------------------------------------------------------------------------|----------|--|--|--|--|
| Password Policy                                                                                                    | ×        |  |  |  |  |
| <ul> <li>Passwords must be 7-20 characters long.</li> <li>At least one digit (0-9) is required.</li> <li>At least one symbol character is required.</li> <li>Your username may not appear in the password.</li> </ul> |          |  |  |  |  |
| Enter a new password.                                                                                                    |          |  |  |  |  |
| sibis@testmiamiedu.onmicro                                                                                                    | soft.com |  |  |  |  |
| New password                                                                                                    |          |  |  |  |  |
| Confirm password                                                                                                    |          |  |  |  |  |
| Cancel                                                                                                    | Continue |  |  |  |  |
|                                                                                                    |          |  |  |  |  |